# Set up and Manage Vehicle Maintenance and Service Log

To document a completed vehicle maintenance schedule, go to Settings > Vehicle Tracking > Maintenance & Reminders > Log Maintenance.

| IndusTrack MAP CUSTOME  | R ESTIMATES SCHEDULE INVOICES TIMESHEET SNOWTRACK P.O. REPORTS                                      | 🏨 📮 😯 🌼 🤅     |
|-------------------------|----------------------------------------------------------------------------------------------------|---------------|
| 🖨 Company Settings 🛛 🔇  | Schedule Maintenance                                                                                |               |
| 🍰 Office Users          | Filter: CLEAR FILTER                                                                                |               |
| 💥 Field Employees 🔇     | 0 +                                                                                                 | ADD LOG       |
| Kehicle Tracking        | Vehicle ID / Name      Maintenance Date     Service Type     Vendor     Facility     Invoice Number | ≎ Cost ≎      |
| Vehicles                | No data available in table                                                                          |               |
| Vehicle Groups          | Show 25 V entries                                                                                   | Previous Next |
| Alerts                  |                                                                                                    |               |
| Maintenance & Reminders |                                                                                                    |               |
| Fuel Receipts           |                                                                                                    |               |

# Log a Vehicle Maintenance Event

From the Log Maintenance tab, go to the **+ Add Log** button.

| IndusTrack MAP          | CUSTOMER | ESTIMATES SCHEDULE   | INVOICES TIMESHEET | SNOWTRACK P.O. | REPORTS                 |        |                | 🏨 🖵 ʔ 🌼 🛛     |
|-------------------------|----------|----------------------|--------------------|----------------|-------------------------|--------|----------------|---------------|
| Company Settings        | ٢        | Schedule Maintenance | g Maintenance      |                |                         |        |                |               |
| 🏦 Office Users          |          | Filter:              | CLEAR              | R FILTER       |                         |        |                |               |
| 🎗 Field Employees       | ٠        |                      |                    |                |                         |        | 0 + A          | DD LOG        |
| 🗭 Vehicle Tracking      | ~        | Vehicle ID / Name    | I Maintenance Date | ¢ Se           | rvice Type              | Vendor | Invoice Number | ≎ Cost ≎      |
| Vehicles                |          |                      |                    | No             | data available in table |        |                |               |
| Vehicle Groups          |          | Show 25 💙 entries    |                    |                |                         |        |                | Previous Next |
| Alerts                  |          |                      |                    |                |                         |        |                |               |
| Maintenance & Reminders |          |                      |                    |                |                         |        |                |               |
| Fuel Receipts           |          |                      |                    |                |                         |        |                |               |

Record the details on the Log Vehicle Maintenance window.

| Company Settings K                                                 |      |
|--------------------------------------------------------------------|------|
| Schedule Maint                                                     |      |
| Office Users     Eliter                                            |      |
| Vehicle ID/Name* Not Selected Vehicle Miles                        |      |
| Service Type * Service Type * Engine Hours * Invoice Number * Cost |      |
| Vehicles Service Description                                       |      |
| Vehicle Groups Show 25 🗸 e                                         | Next |
| Alerts Cost \$ .00                                                 |      |
| Maintenance & Reminders Date of Service <sup>®</sup>               |      |
| Fuel Receipts Maintenance Type  UnScheduled Station                |      |
| © Scheduled                                                        |      |
| Reports CLOSE SWE                                                  |      |
| Mobile App                                                         |      |

#### **General Info**

#### Vehicle ID/Name\*

- Select the specific vehicle that the maintenance was performed on.
- If you have a long list, use the search bar to quickly find the correct vehicle, using either its Name or ID number.

| IndusTrack      | MAP       | CUSTOMER | ESTIMATES      | SCHEDULE INVOIC      | S TIMESHEET                       | SNOWTRACK | P.O. REPORTS       |          | _                                     | 📫 🗅 🕄 🎄       |
|-----------------|-----------|----------|----------------|----------------------|-----------------------------------|-----------|--------------------|----------|---------------------------------------|---------------|
| 🚔 Company Se    | ettings   | <        | Schedula Maint | Log Vehicle Maintena | nce 😧                             |           |                    |          | x                                     |               |
| 🚨 Office Users  | s         |          | Schedule Maint | General              |                                   |           | Vehicle Info       |          |                                       |               |
| 💥 Field Employ  | yees      | ¢        | Filter:        | Vehicle ID/Name *    | Not Selected                      | •         | Vehicle Miles      |          |                                       |               |
| Re Vehicle Trac | cking     | ~        |                | Service Type *       | Q Search                          |           | Engine Hours       |          | e e e e e e e e e e e e e e e e e e e | + ADD LOG     |
| Vehicles        |           |          | U Vehicle II   | Service Description  | Not Selected<br>[003] Tow Truck 3 |           |                    |          | Invoice Number                        | ≑ Cost ≑      |
| Vahiela Casura  |           |          |                |                      | [002] Ford Raptor 1               |           | Additional         |          |                                       |               |
| venicie droups  |           |          | Show 25 🗸 e    | Cost                 | [004] Cargo Van 1                 |           | Invoice Number     |          |                                       | Previous Next |
| Alerts          |           |          |                |                      | [005] Cargo Van 2                 |           | Vendor             |          |                                       |               |
| Maintenance &   | Reminders |          |                | Date of Service*     | Ē                                 | 1         | Facility / Service |          |                                       |               |
| Fuel Receipts   |           |          |                | Maintenance Type     | UnScheduled                       |           | Station            |          |                                       |               |
| Reminders       |           |          |                |                      | ⊖ scneduled                       |           |                    |          |                                       |               |
| Reports         |           | <        |                |                      |                                   |           |                    |          |                                       |               |
| 📕 Mobile App    |           |          |                |                      |                                   | _         |                    | CLOSE 3M |                                       |               |

# Service Type\*

- Select the service performed from the drop-down list.
  - If the service is not on the list, type this on the field. When the log is saved, the service will also be saved and added to the list for future logs.

| Company Settings                                        | CUSTOMER | RESTIMATES        | SCHEDULE INVOICE                               | nce 🚱                                                                                                    | TRACK P.O. REPORTS                            |          | x         |        | 1 <u>4</u> | 0 0  | ٢ |
|---------------------------------------------------------|----------|-------------------|------------------------------------------------|----------------------------------------------------------------------------------------------------|-----------------------------------------------|----------|-----------|--------|------------|------|---|
| Control Office Users  Field Employees  Vehicle Tracking | ۲<br>۲   | Schedule Maint    | General<br>Vehicle ID/Name *<br>Service Type * | [004] Cargo Van 1<br>Şervice Type                                                                             | Vehicle Info<br>Vehicle Miles<br>Engine Hours | 0        |           | 0 + 4  | DD LOG     |      |   |
| Vehicles<br>Vehicle Groups                              |          | Show 25 Vehicle I | Se vice Description                            | Vehicle Kejistration<br>Change ACU Air Filter<br>Tire Pressure Check<br>Oil Change<br>Tire Rotation<br>\$ .00 | Additional<br>Invoice Number                  |          | Invoice I | Number | Previous   | Next |   |
| Maintenance & Reminders                                 |          |                   | Date of Service*<br>Maintenance Type           | UnScheduled Scheduled                                                                                         | Vendor<br>Facility / Service<br>Station       |          |           |        |            |      |   |
| Reminders     Reports     Mobile App                    | ¢        |                   |                                                | - suitoure                                                                                                    |                                               | CLOSE 54 | WE        |        |            |      |   |

## **Service Description**

- Key in relevant notes about the performed service in this field.
  - Notes may include:
    - The reason why the service was performed (especially if it was not pre-scheduled).
    - If the cost was covered by vehicle insurance,
    - If the vehicle is still under service warranty.
    - The details of any supplies used. For example, 3L of transmission oil.

| IndusTrack MAP          | CUSTOMER | R ESTIMATES    | SCHEDULE INVOICE     | S TIMESHEET SNOWTRAC  | K P.O. REPORTS               |           |                                    | 19 <u>4</u> 🗘 🛛 🎄 🕲 |
|-------------------------|----------|----------------|----------------------|-----------------------|------------------------------|-----------|------------------------------------|---------------------|
| Company Settings        | ¢        | Schedule Maint | Log Vehicle Maintena | nce 🔞                 |                              |           | ×                                  |                     |
| 🍰 Office Users          |          | Silton         | General              |                       | Vehicle Info                 |           |                                    |                     |
| 💥 Field Employees       | ¢        | ritter.        | Vehicle ID/Name *    | [004] Cargo Van 1     | Vehicle Miles                | 0         |                                    |                     |
| Vehicle Tracking        | ~        | Vehicle II     | Service Type *       | Change ACU Air Filter | Engine Hours                 | 0         | <ul> <li>Invoice Number</li> </ul> | Cost Cost           |
| Vehicles                |          |                | Service Description  | maintence.            |                              |           |                                    |                     |
| Vehicle Groups          |          | Show 25 🗸 e    |                      | ACU Air filter from   | Additional                   |           |                                    | Previous Next       |
| Alerts                  |          |                | Cost                 | \$ .00                | Invoice Number               |           |                                    |                     |
| Maintenance & Reminders |          |                | Date of Service*     | É                     | Vendor<br>Facility / Sarvice |           |                                    |                     |
| Fuel Receipts           |          |                | Maintenance Type     | UnScheduled           | Station                      |           |                                    |                     |
| Reminders               |          |                |                      | Scheduled             |                              |           |                                    |                     |
| Reports                 | <        |                |                      |                       |                              | CLOSE SAV |                                    |                     |
| Mobile App              |          |                |                      |                       |                              |           | -                                  |                     |

#### Cost

• Key in the total cost of the service indicated on the invoice or invoices.

| IndusTrack MAP          | CUSTOMER | ESTIMATES        | SCHEDULE INVOICE     | S TIMESHEET SNOWT     | RACK P.O. REPORTS      |            | _              | 🖳 🗘 🔅 👘       |
|-------------------------|----------|------------------|----------------------|-----------------------|------------------------|------------|----------------|---------------|
| Company Settings        | <        | Colored de Maria | Log Vehicle Maintena | nce 🕑                 |                        |            | ×              |               |
| 🚨 Office Users          |          | Schedule Maint   | General              |                       | Vehicle Info           |            |                |               |
| X Field Employees       | <        | Filter:          | Vehicle ID/Name *    | [004] Cargo Van 1     | Vehicle Miles          | 0          |                |               |
|                         |          | _                | Service Type *       | Change ACU Air Filter | Engine Hours           | 0          | 0              | + ADD LOG     |
| venicle tracking        | Ť        | Vehicle II       | Service Description  | Scheduled preventive  |                        | •          | Invoice Number | ⇔ Cost ⇔      |
| Vehicles                |          |                  |                      | ACLL Air filter from  | Additional             |            |                |               |
| Vehicle Groups          |          | Show 25 💙 e      |                      |                       | Invoice Number         |            |                | Previous Next |
| Alerts                  |          |                  | Cost                 | \$ 125 .00            | Vendor                 |            |                |               |
| Maintenance & Reminders |          |                  | Date of Service*     | Ē 🕺                   | Constitute of Complete |            |                |               |
| Fuel Receipts           |          |                  | Maintenance Type     | UnScheduled           | Station                |            |                |               |
| Reminders               |          |                  |                      | OScheduled            |                        |            |                |               |
| B. Descare              | ,        |                  |                      |                       |                        |            |                |               |
| E Reports               |          |                  |                      |                       |                        | CLOSE SAVE |                |               |
| Mobile App              |          |                  |                      |                       |                        |            |                |               |

### **Date Service\***

Enter the date when the maintenance was performed on the field using this format MM/DD/YY.
 Alternatively, click the calendar icon and use the date picker.

| IndusTrack MAP CU       | STOMER | ESTIMATES      | SCHEDULE INVOICES     | TIMES                   | HEET | SN | OWTR | ACK | P. | .O. REPORTS                   |   |            | -     |           |          | 194 🖵 🕜      |
|-------------------------|--------|----------------|-----------------------|-------------------------|------|----|------|-----|----|-------------------------------|---|------------|-------|-----------|----------|--------------|
| 🖀 Company Settings      | <      | Schodulo Maint | Log Vehicle Maintenar | <sup>4</sup> JUL 2022 م | -    |    |      | <   | >  |                               |   |            | ×     |           |          |              |
| â Office Users          |        | Filter:        | General               | Su Mo                   | Tu   | We | Th   | Fr  | Sa | e Info                        |   |            |       |           |          |              |
| X Field Employees       | <      |                | Vehicle ID/Name *     | 3 4                     | 5    | 6  | 7    | 1   | 2  | Vehicle Miles                 | 0 |            |       | ø         | + ADD LO | S III DELET  |
| R Vehicle Tracking      | ×      | Vehicle II     | Service Description   | 10 11                   | 12   | 13 | 14 ( | 15  | 16 | Engine Hours                  | 0 |            | Invoi | ce Number |          | 0 Cost       |
| Vehicles                |        |                |                       | 17 18                   | 19   | 20 | 21   | 22  | 23 | onal                          |   |            |       |           |          |              |
| Vehicle Groups          |        | Show 25 🗸 e    | Cost                  | 24 25                   | 26   | 27 | 28   | 29  | 30 | Invoice Number                |   |            |       |           |          | Previous Nex |
| Alerts                  |        |                |                       | 31                      |      |    |      |     |    | Vendor                        |   |            |       |           |          |              |
| Maintenance & Reminders |        |                | Date of Service*      |                         |      |    |      |     |    | Facility / Service<br>Station |   |            |       |           |          |              |
|                         |        |                | Maintenance Type      | UnSchedul Scheduled     | led  |    |      |     |    |                               |   |            |       |           |          |              |
| Reminders               |        |                |                       |                         |      |    |      |     |    |                               |   |            |       |           |          |              |
| Mobile App              |        |                |                       |                         |      |    |      |     |    |                               |   | CLOSE SAVE |       |           |          |              |

## Maintenance Type

 Select by clicking the radio button of the corresponding type – whether the maintenance event was a scheduled or unscheduled one.

| IndusTrack MAP          | CUSTOMER | ESTIMATES      | SCHEDULE INVOIC      | ES TIMESHEET SNOWTR   | ACK P.O. REPORTS   |            | -              | 🖳 🗘 🖓 👘       |
|-------------------------|----------|----------------|----------------------|-----------------------|--------------------|------------|----------------|---------------|
| a Company Settings      | ¢        |                | Log Vehicle Maintena | nce 😧                 |                    | Х          |                |               |
| Office Users            |          | Schedule Maint | General              |                       | Vehicle Info       |            |                |               |
| -                       |          | Filter:        | Vehicle ID/Name *    | [004] Cargo Van 1     | Vehicle Miles      | 0          |                |               |
| X Field Employees       | ¢        |                | Service Type *       | Change ACU Air Filter |                    |            | 0              | + ADD LOG     |
| Rev Vehicle Tracking    | *        | Vehicle II     | Service Description  | Scheduled preventive  | Engine Hours       | 0          | Invoice Number | ≎ Cost ≎      |
| Vehicles                |          |                |                      | maintence.            |                    |            |                |               |
| Vehicle Groups          |          | Show 25 🗸 e    |                      | ACU Air filter from 👻 | Additional         |            |                | Previous Next |
| Alerts                  |          |                | Cost                 | \$ 125 .00            | Invoice Number     |            |                |               |
|                         |          |                |                      |                       | Vendor             |            |                |               |
| Maintenance & Reminders |          |                | Date of Service*     | 7/15/2022             | Facility / Service |            |                |               |
| Fuel Receipts           |          |                | Maintenance Type     | O UnScheduled         | Station            |            |                |               |
| Reminders               |          |                |                      | Scheduled             |                    |            |                |               |
| Reports                 | <        |                |                      |                       |                    | CLOSE SAVE |                |               |
| Mobile App              |          |                |                      |                       |                    |            |                |               |

## Vehicle Info

### **Vehicle Miles**

• The field will be pre-populated with the information from the vehicle's profile. If it is not, and the information is available, key in the Odometer reading of the vehicle at the time of service on the corresponding field.

#### **Engine Hours**

• The field will be pre-populated with the information from the vehicle's profile. If it is not, and the information is available, key in the Engine Hours of the vehicle at the time of service on the corresponding field.

| IndusTrack MA      | P CUSTOMER | ESTIMATES      | SCHEDULE INVOICE     | ES TIMESHEET SNOWTR              | ACK P.O. REPORTS             |            | 19 🗘 🗘 🗘 🔅              |
|--------------------|------------|----------------|----------------------|----------------------------------|------------------------------|------------|-------------------------|
| 🖀 Company Setting  | s <        | Schedule Maint | Log Vehicle Maintena | nce 😧                            |                              |            | ×                       |
| Office Users       |            |                | General              |                                  | Vehicle Info                 |            |                         |
| 💥 Field Employees  | د          | Filter:        | Vehicle ID/Name *    | [004] Cargo Van 1                | Vehicle Miles                | 1200 \$    |                         |
| Vehicle Tracking   | v          |                | Service Type *       | Change ACU Air Filter            | Engine Hours                 | 37         | ADD LOG     DELETE      |
| Vehicles           |            | O Vehi         | Service Description  | Scheduled preventive maintenance |                              |            | Invoice Number     Cost |
| Vehicle Groups     |            | Show 25 🗸 e    |                      | ACU air filter from 👻            | Additional                   |            | Previous Next           |
| Alerts             |            |                | Cost                 | \$ 125 .00                       | Invoice Number               |            |                         |
| Maintenance & Remi | nders      |                | Date of Service*     | 7/15/2022                        | Vendor<br>Facility / Service |            |                         |
| Fuel Receipts      |            |                | Maintenance Type     | OUnScheduled                     | Station                      |            |                         |
| Reminders          |            |                |                      | Scheduled                        |                              |            |                         |
| Reports            | <          |                |                      |                                  |                              | CLOSE SAVE |                         |
| Mobile App         |            |                |                      |                                  |                              |            | •                       |

# Additional Information

- Using the maintenance service invoice or receipt, key in the details on the additional information fields.
  - Invoice Number
  - Vendor
  - Facility/Service Station or location

| IndusTrack MAP         | CUSTOMER | ESTIMATES      | SCHEDULE INVOIC      | ES TIMESHEET SNOWTRAC             | K P.O. REPORTS     |              |                                       | 📫 🗅 🕄 🌣 🔅     |
|------------------------|----------|----------------|----------------------|-----------------------------------|--------------------|--------------|---------------------------------------|---------------|
| 🖀 Company Settings     | <        | Schadula Maint | Log Vehicle Maintena | nce 🕜                             |                    |              | x                                     |               |
| Office Users           |          | Schedule Maint | General              |                                   | Vehicle Info       |              |                                       |               |
| 💥 Field Employees      | <        | Filter:        | Vehicle ID/Name *    | [004] Cargo Van 1                 | Vehicle Miles      | 1200         |                                       |               |
| Vehicle Tracking       | ~        |                | Service Type *       | Change ACU Air Filter             | Engine Hours       | 37           | O + ADD                               | LOG           |
| Vehicles               |          | Vehicle II     | Service Description  | Scheduled preventive  maintenance |                    |              | Invoice Number                        | ¢ Cost ¢      |
| Vehicle Groups         |          | Chan DC at a   |                      | ACU air filter from 🗸             | Additional         |              |                                       |               |
| Aleste                 |          | 5110W 25 • e   | Cost                 | \$ 125 .00                        | Invoice Number     | J 97494      |                                       | Previous Next |
| Alerts                 |          |                |                      |                                   | Vendor             | Service Stop |                                       |               |
| Maintenance & Reminder | 5        |                | Date of Service*     | 7/15/2022                         | Facility / Service | Bryan's Road |                                       |               |
| Fuel Receipts          |          |                | Maintenance Type     | UnScheduled                       | Station            |              |                                       |               |
| Reminders              |          |                |                      | · schedured                       |                    |              |                                       |               |
| Reports                | <        |                |                      |                                   |                    |              |                                       |               |
| Mobile App             |          |                |                      |                                   |                    |              | • • • • • • • • • • • • • • • • • • • |               |

Save the maintenance log. This will be added to the Maintenance Log list.

| IndusTrack MAP          | CUSTOMER | ESTIMATES SCH        | HEDULE INVOICES    | TIMESHEET     | SNOWTRACK          | P.O.        | REPORTS                     |                           |             | 194   | 0       | ۰ د |
|-------------------------|----------|----------------------|--------------------|---------------|--------------------|-------------|-----------------------------|---------------------------|-------------|-------|---------|-----|
| Company Settings        | ٠        | Schedule Maintenance | Log Maintenance    |               |                    |             |                             |                           |             |       |         |     |
| Office Users            |          | Filter:              |                    | CLEA          | R FILTER           |             |                             |                           |             |       |         |     |
| 🗙 Field Employees       | ٠        |                      |                    |               |                    |             |                             | €                         | + ADD LO    | G     |         |     |
| R Vehicle Tracking      | ~        | Vehicle ID / Name    | 4 Maintenance Date | Service Type  |                    |             |                             | Vendor                    | Invoice Num | ber 🗧 | Cost    |     |
| Vehicles                |          | [004] Cargo Van 1    | 07/15/2022         | Scheduled pre | ventive maintenanc | e ACU air f | ilter from service provider | Service Stop Bryan's Road | J 97494     |       | \$125.0 | 00  |
| Vehicle Groups          |          | Show 25 💙 entries    |                    |               |                    |             |                             |                           | Pre         | vious | 1 Ne    | ext |
| Alerts                  |          |                      |                    |               |                    |             |                             |                           |             |       |         |     |
| Maintenance & Reminders |          |                      |                    |               |                    |             |                             |                           |             |       |         |     |
| Fuel Receipts           |          |                      |                    |               |                    |             |                             |                           |             |       |         |     |

# Update the Maintenance Log

From the Maintenance Log list, find the event log to be edited.

Click anywhere on the row to open the event log in edit mode.

| IndusTrack MAP          | CUSTOME | R ESTIMATES     | SCHEDULE      | INVOICES       | TIMESHEET      | SNOWTRACK           | P.O.          | REPORTS                 |      |               |                     |              | 📫 🗅 🔞 🌼     |
|-------------------------|---------|-----------------|---------------|----------------|----------------|---------------------|---------------|-------------------------|------|---------------|---------------------|--------------|-------------|
| 🚔 Company Settings      | ٢       | Schedule Mainte | enance Log I  | Maintenance    |                |                     |               |                         |      |               |                     |              |             |
| Office Users            |         | Filter:         |               |                | CLEAR          | RFILTER             |               |                         |      |               |                     |              |             |
| X Field Employees       | <       |                 |               |                |                |                     |               |                         |      |               | 0                   | + ADD LOG    | DELETE      |
| Kehicle Tracking        | ~       | Vehicle ID /    | Name 🌵 Maint  | tenance Date 🔅 | Service Type   |                     | /             |                         | ¢    | Vendor        | Facility $\diamond$ | Invoice Numb | er 🌣 Cost 🌼 |
| Vehicles                |         | [005] Cargo     | Van 2 07/15   | j/2022         | Punctured tire | ×                   |               |                         |      | Tyre Hauz     | San Lorenzo<br>Ave  | 456          | \$45.00     |
| Vehicle Groups          |         | [004] Cargo     | Van 1 07/15   | i/2022         | Scheduled prev | ventive maintenant  | ce ACU air fi | Iter from service provi | ider | Service Stop  | Bryan's Road        | J 97494      | \$125.00    |
| Alerts                  |         | [003] Tow 1     | Truck 3 07/05 | /2022          | Scheduled serv | rice No repairs don | e             |                         |      | Shell Service | Crain Highway       | 863          | \$55.00     |
| Maintenance & Reminders | 5       | Show 25 🗸 er    | tries         |                |                |                     |               |                         |      |               |                     | Prev         | ious 1 Next |
| Fuel Receipts           |         |                 |               |                |                |                     |               |                         |      |               |                     |              |             |

Update the log as may be needed. Once done, **Save** the changes.

# Delete a Maintenance Log

Delete a vehicle maintenance log that is obsolete or was created in error. It is wise to exercise caution when using this function. Deleting a log may have an effect on other functions, settings, reports or data.

Find the log to be deleted from the list and tick the checkbox to the left. To delete multiple logs, tick the checkboxes to the left of all those to be deleted. If all logs will be deleted, just tick the checkbox of the Vehicle ID/Name header.

Click the **Delete** button which will be enabled once a log is selected. The log will be removed from the list.

| IndusTrack MAP         | CUSTOMER | ESTIMATES        | SCHEDULE     | INVOICES      | TIMESHEET        | SNOWTRACK          | P.O.        | REPORTS                   |               |                |           | 🏨 🖓 😯 🌼         |
|------------------------|----------|------------------|--------------|---------------|------------------|--------------------|-------------|---------------------------|---------------|----------------|-----------|-----------------|
| Company Settings       | <        | Schedule Mainten | nance Log    | Maintenance   |                  |                    |             |                           |               |                |           |                 |
| 🍰 Office Users         |          | Filter:          |              |               | CLEAR            | FILTER             |             |                           |               |                |           | $\mathbf{X}$    |
| 🎇 Field Employees      | -        |                  |              |               |                  |                    |             |                           |               |                | 🛛 🕇 AD    | DLOG 📋 DELETE   |
| 📕 Vehicle Tracking     | ~        | Vehicle ID / N   | Name 🌲 Maint | enance Date 🗘 | Service Type     |                    |             |                           | Vendor 🗧 🗘    | Facility       | Invoice I | Number 🌣 Cost 🌻 |
| Vehicles               |          | [005] Cargo \    | Van 2 07/15  | /2022         | Punctured tire   |                    |             |                           | Tyre Hauz     | San Lorenzo Av | /e 456    | \$45.00         |
| Mahiala Casura         |          | [004] Cargo \    | Van 1 07/15  | /2022         | Scheduled preve  | entive maintenance | ACU air fil | ter from service provider | Service Stop  | Bryan's Road   | J 97494   | \$125.00        |
| venicle droups         |          | 🗹 [003] Tow Tri  | uck 3 07/05  | /2022         | Scheduled servio | e No repairs done  |             |                           | Shell Service | Crain Highway  | 863       | \$55.00         |
| Alerts                 |          |                  |              |               |                  |                    |             |                           |               |                |           |                 |
| Maintenance & Reminder | rs       | Show 25 ¥ entr   | ries         |               |                  |                    |             |                           |               |                |           | Previous 1 Next |
| Fuel Receipts          |          |                  |              |               |                  |                    |             |                           |               |                |           |                 |